# **BowFlex Treadmill 7 - CALIBRATE MCB**

ID: 13532.2

"Procedure 4" Applicable for the Treadmill 7 only

### Follow these steps to calibrate the treadmill's MCB

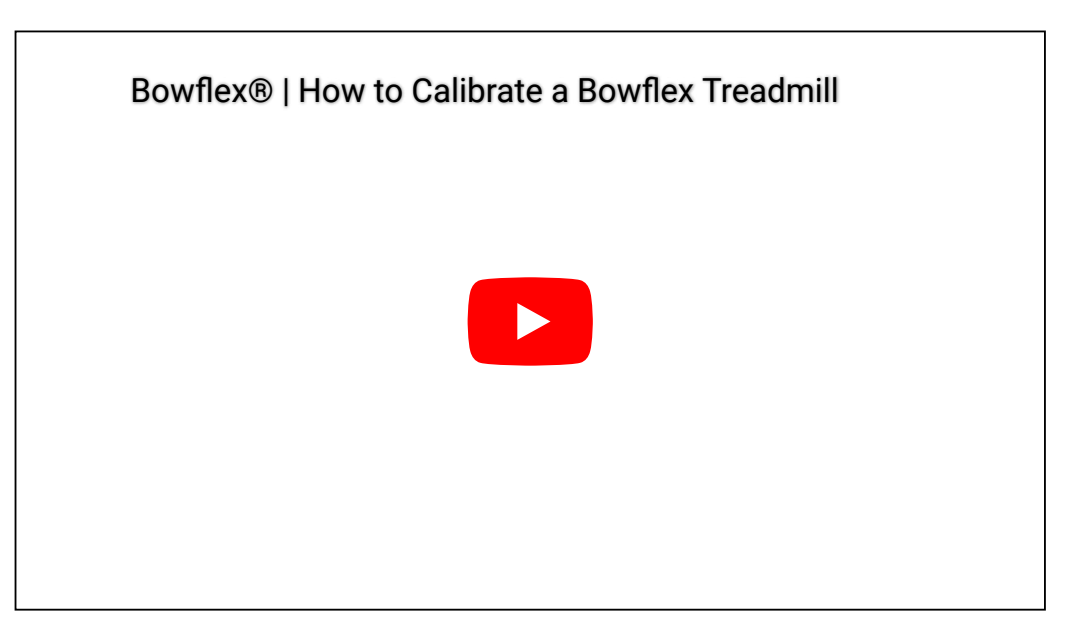

BowFlex® | How to Calibrate a BowFlex Treadmill

Note: This video applies to the Treadmill 7, 10, and 22.

- 1. From the Start-Up screen, tap on the upper-right corner of the Console Display 10 times. The Console will display the "Advanced User Actions" menu.
- 2. Tap on the "Assembly App" option.
- From the "Assembly App" menu, tap CALIBRATE in the upper right corner of the Console Display. The Console will shift to Calibrate mode.
- 4. From the "Calibrate" menu, tap BEGIN TEST SUITE.
  - Be sure the area around the Treadmill is clear of all bystanders, children and pets.
  - Be sure there is nothing on or under the Walking Belt, or near the Treadmill.

5. The Console will display "CALIBRATE\_MCB-USER CONFIRM". Tap CONFIRM, and the calibration procedure starts.

- Note: The calibration procedure will begin by automatically moving the Walking Belt and adjusting the incline of the Walking Deck. Be sure not to touch or allow anyone else to touch the machine while calibration is occurring.
- 6. When calibration is complete, the Console will display "CALIBRATE MCB PASS".
- 7. Tap **EXIT** in the upper-right corner of the Display to exit the Calibrate Mode.
- 8. Flip the power switch to OFF. Calibration is now complete for the machine.

#### Need additional assistance?

### 1 Customer Care Contact Information

Please contact Customer Care at 1-800-605-3369 for additional help or to order replacement parts. Some replacement parts may also be available for purchase <u>online here</u>. A list of part numbers referenced within this guide can be located at the bottom of this page.

#### **Customer Care - Hours of Operation:**

Monday - Friday 6:00am - 5:00pm PST

The replacement part will be provided to you at no cost assuming your machine meets the warranty eligibility requirements. A Customer Care Agent will be able to assess your current warranty eligibility and provide you with your options.

Please note that if you did not purchase your machine directly from BowFlex, Schwinn, or Nautilus, we will need a copy of your purchase receipt in order to register your machine for warranty.

## 2 Contact Tech Team / Advanced Troubleshooting (TM/TC)

If the issue was not resolved in the steps listed, contact the Tech Team or send an Advanced Troubleshooting case.

Submit a Case with case type Advanced Troubleshooting

<u>Use these procedures as needed to gather more information to create the case:</u>

**Results Series Treadmills Procedures** 

**Treadmill 7 Procedures** 

**Treadmill 10 Procedures** 

Treadmill 22 Procedures

MY14/17 Treadmill Procedures